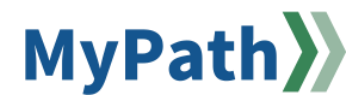

## How to View an Employee's Action Items Without Proxying

The following steps guide an Agency Coordinator in viewing their agency's employees' custom hire date, ACES eligibility, and more in MassPerform without needing proxy access or HRCMS access.

- STEP 1. Sign in to your MyPath account at mass.csod.com (Login is your employee ID).
- **STEP 2.** From the homepage, locate the **Show Navigation Menu** button in the top right corner of the screen. Expand the **Admin** button and click the **User** button from the expanded list.

| Admin   | <b>~</b> |
|---------|----------|
| Tools   |          |
| Users   |          |
| Catalog |          |

STEP 3. Next, you'll be brought to the Users screen where you can input any information to find the person in question such as first name, last name, employee ID, and so on and so forth. Tip: employee ID is best to yield only one search result. Click the Search button when you've entered your search criteria.

| garland   | City             | Manager  |   |  |
|-----------|------------------|----------|---|--|
| ared      | State            | Approver |   |  |
| Jser ID   | Zip              | Active   | • |  |
| Jser Name | Country <b>v</b> |          |   |  |
| Email     |                  |          |   |  |

**STEP 4.** A search results table will appear below the **Search** button. On the left under the **User** column heading, click the name of the person you are searching for. Their **User Record** page will appear.

| User 🗢        |   |
|---------------|---|
| Garland, Jare | d |

select the Actions item within the submenu.

| ▲ Jared Garland > User Record | Mr Jared Garland | Actions 🔻   | Snapshot | User Record 🔻 |  |
|-------------------------------|------------------|-------------|----------|---------------|--|
| User Record                   |                  | User Record |          |               |  |

STEP 6. Now that the Actions are displayed, it's best practice to filter by Performance Reviews. Click the Show All drop-down menu and select the Performance Reviews button. This ensures a cleaner view to focus solely on current or past-due MassPerform action items.

| > Jared Garland > Actions  |                                                                                      |
|----------------------------|--------------------------------------------------------------------------------------|
| Show All  By Due Date      |                                                                                      |
| Show All                   | A                                                                                    |
| Certification              |                                                                                      |
| Compensation Plan Approval | ff: Manager Schedule 1st Check-in & Set Expectations for Tiffany Hanchett            |
| Compensation Tasks         | ress                                                                                 |
| Competency Assessments     |                                                                                      |
| Development Plans          |                                                                                      |
| Events and Sessions        | ively promote diversity across team assignments to engage team members and encourage |
| Expectation & Goals        | ck                                                                                   |
| Feedback Request           |                                                                                      |
| Observation Checklist      |                                                                                      |
| Performance Reviews        | nagement: Holding Coaching Conversations                                             |
| Skill Feedback Bequest     | v v v v v v v v v v v v v v v v v v v                                                |

STEP 7. After selecting Performance Reviews, any outstanding MassPerform action items will be displayed.

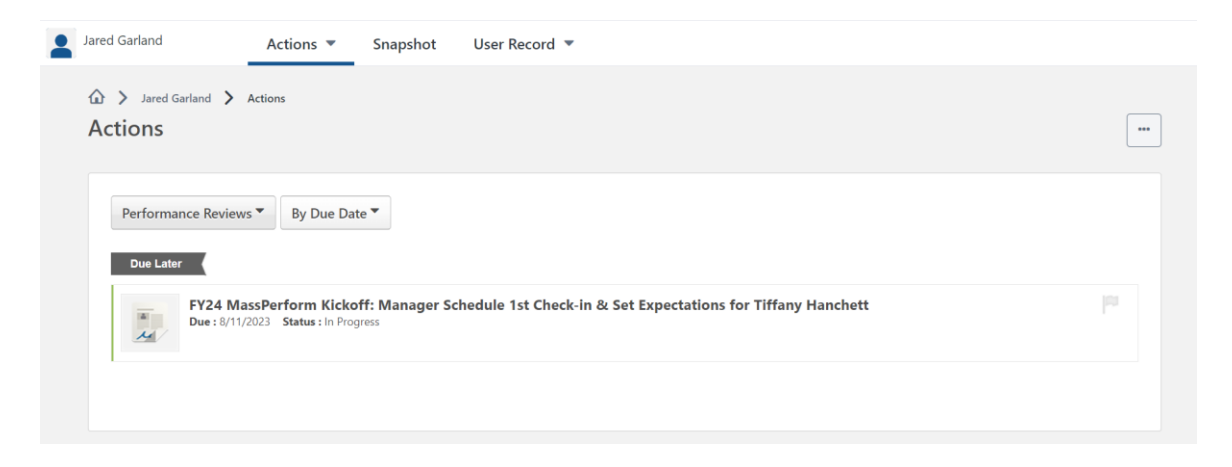